# **T4L Support Guides Adobe Express Edit Text and Images (Detailed Options)**

#### Step 1

Drag and drop a PDF file into the main dashboard.

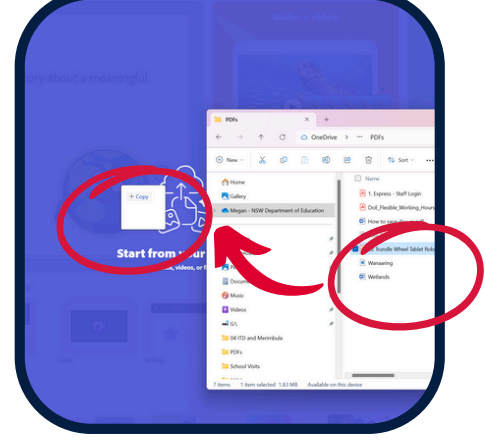

Step 2 el Tablet Robotics Learning Activity.pdf d this as a new Adobe Express file in Your Stuff. Once the file es, make new pages from templates, and more. select **open**.

#### Step 3

Select text boxes to edit the text within it.

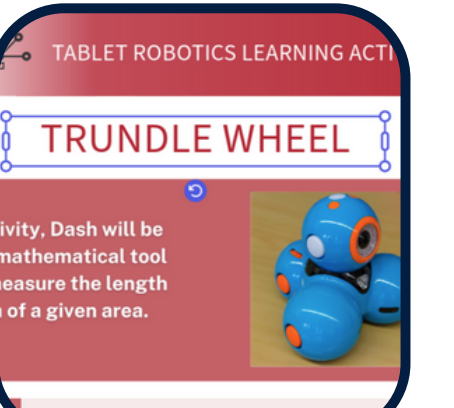

#### Step 4

has loaded,

Find more editing options in the left-hand menu.

| Roboto     |          |                  | ~    |        |  |
|------------|----------|------------------|------|--------|--|
| Regular    |          | ~                | - :  | - 12 + |  |
| <b>T</b> 7 | T        | ≡                | ≣    | ţΞ     |  |
| Text lay   | out      |                  |      |        |  |
| Abcd       | АВС      | CORACON CONTRACT | *CD4 | ACD6   |  |
|            | Dumanula | Circle           | Arch | Row    |  |

## Step 5

To add new text, select the text tab in the far left menu.

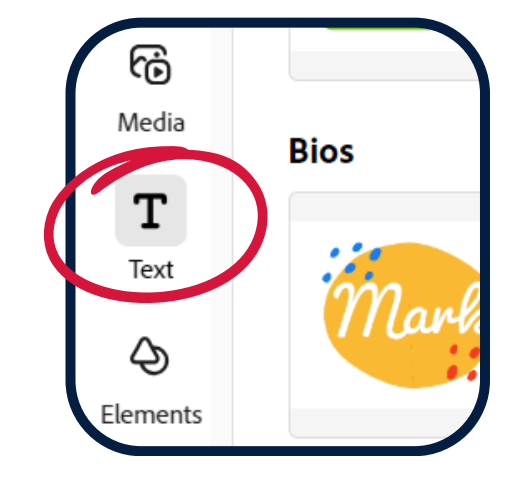

#### Step 6

Select add your text and type into the new text box.

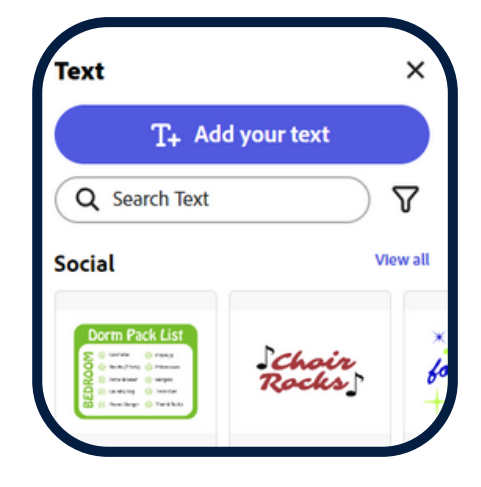

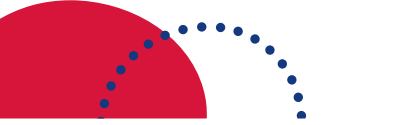

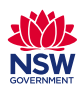

### T4L Support Guides Adobe Express Edit Text and Images (Detailed Options)

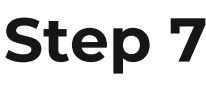

Right-click images to edit or duplicate.

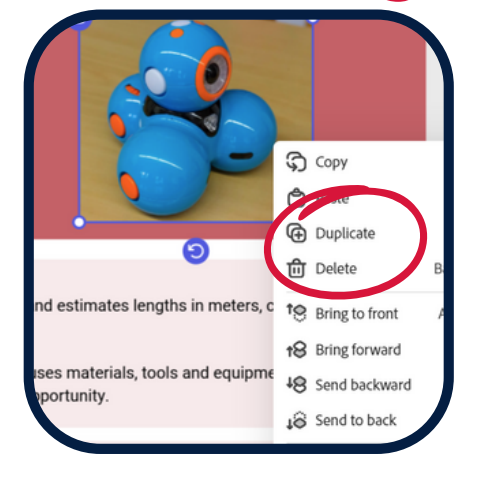

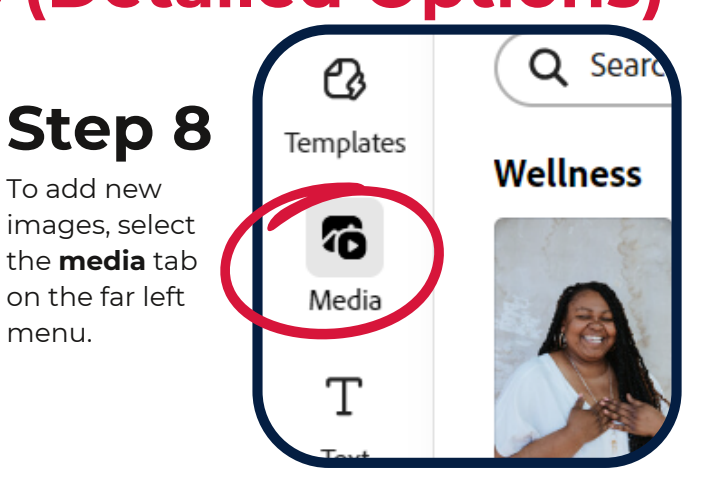

## Step 9

Choose **upload from device** to add you own images.

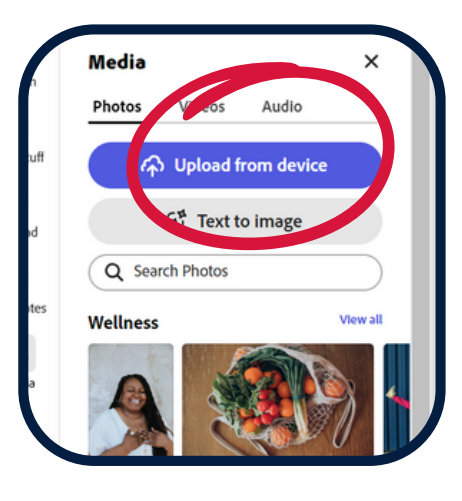

Step 10 Type in the search bar if you'd like to access Adobe Stock images.

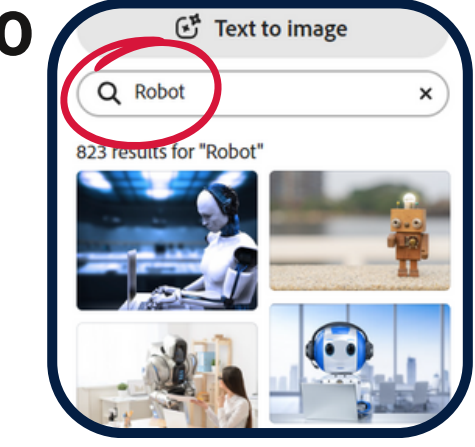

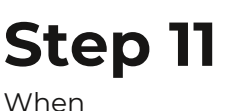

When finished, select **download** in the top right corner.

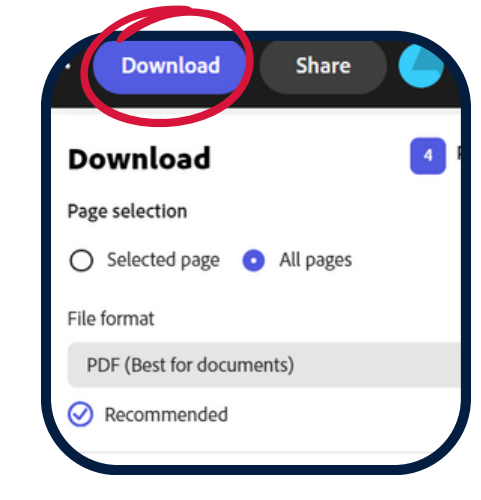

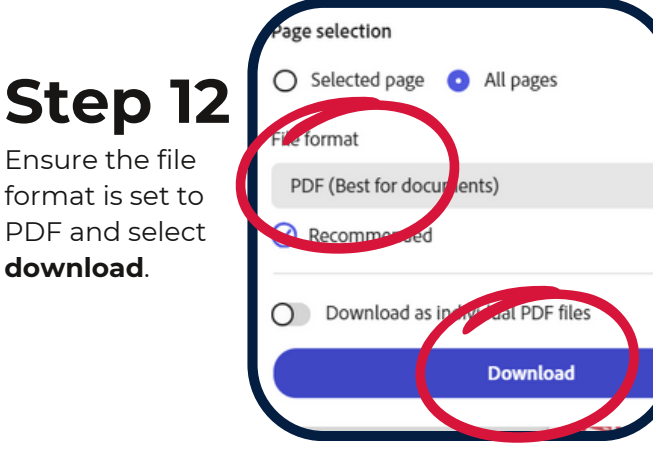

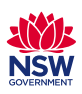